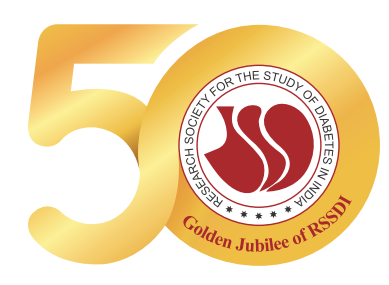

# **RSSDI LEARNING MANAGEMENT PLATFORM**

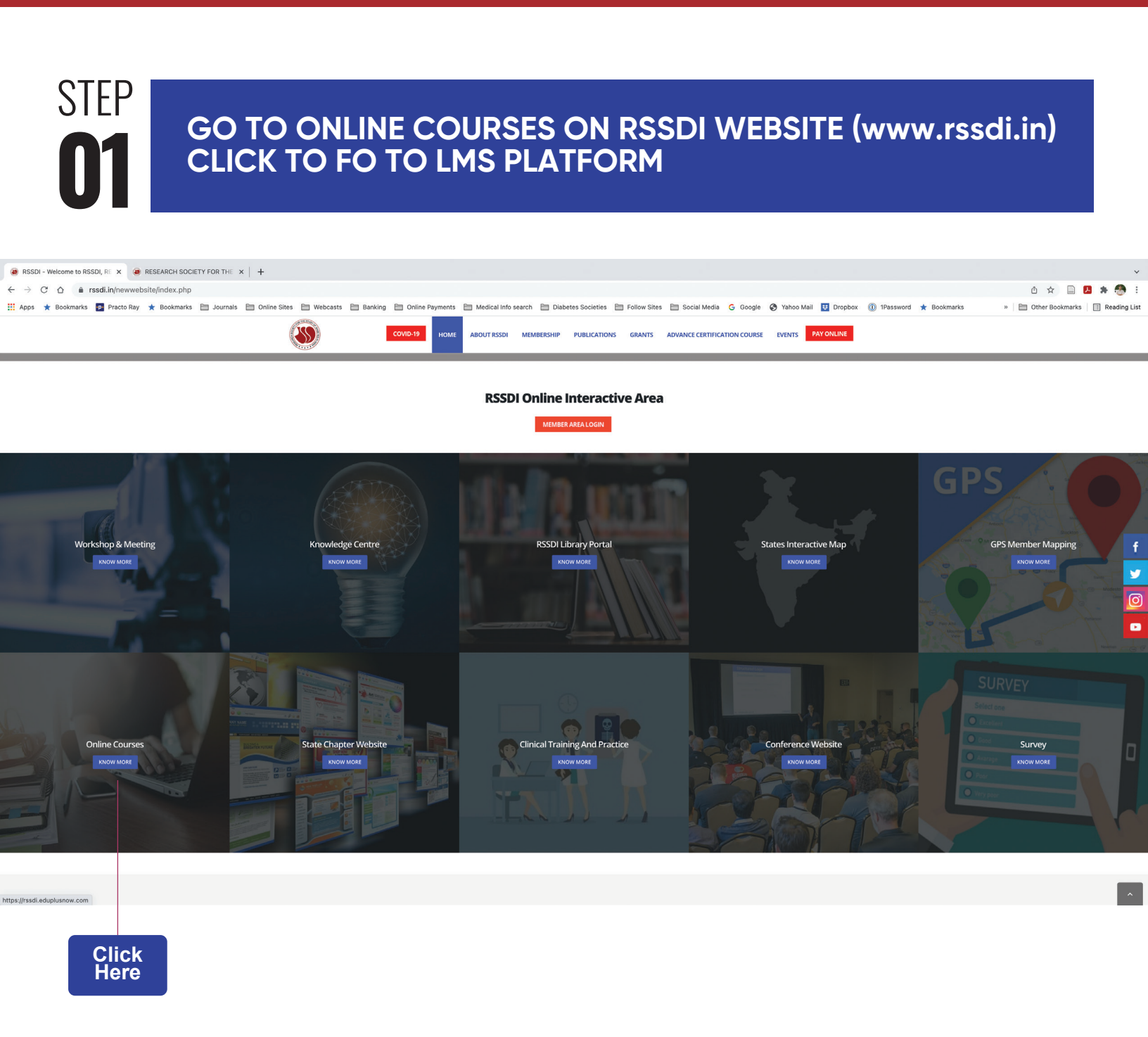

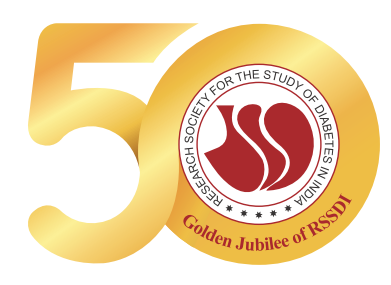

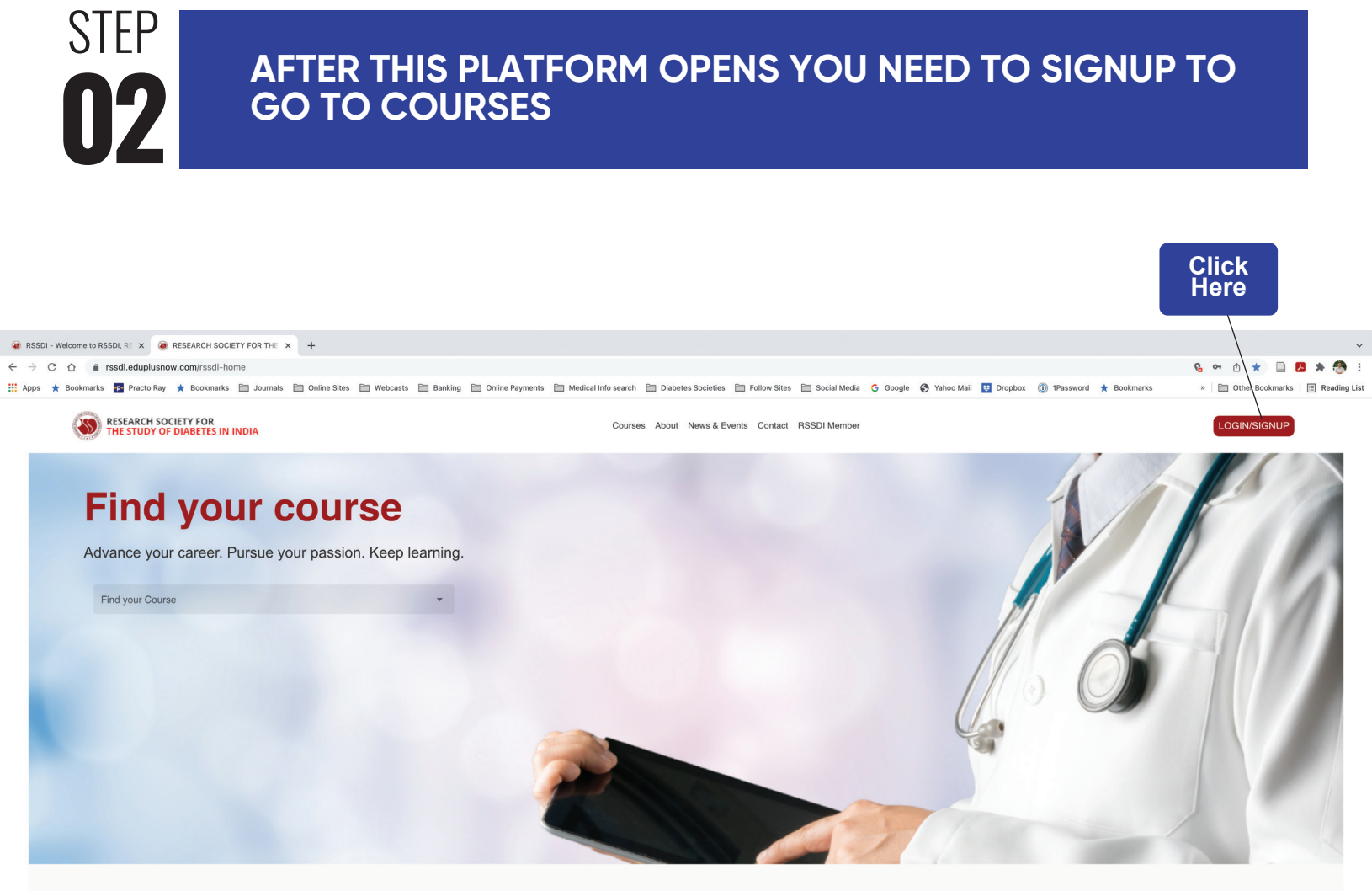

#### **Health Care Professionals**

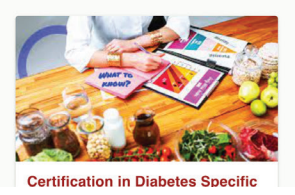

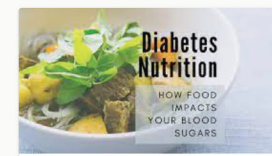

**Certification in Diabetes Specific** 

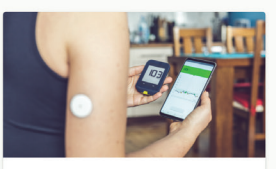

**Diabetes and Technology** 

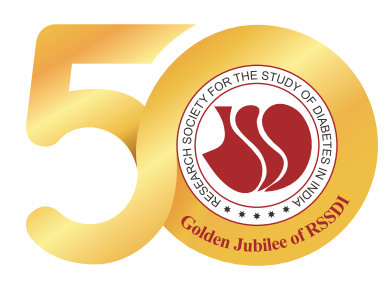

**RESEARCH SOCIETY FOR** THE STUDY OF DIABETES IN INDIA

### STEP **3. AFTER YOU SIGN UP, THIS PLATFORM OPENS UP AND GIVES YOU LIST OF COURSES. YOU NEED TO CLICK ON** " GET THIS COURSE" TO GO THE COURSE.

Please note, some courses are paid courses for which the payment gateway opens. As of now only 2 courses on nutrition are paid courses. All others are free.

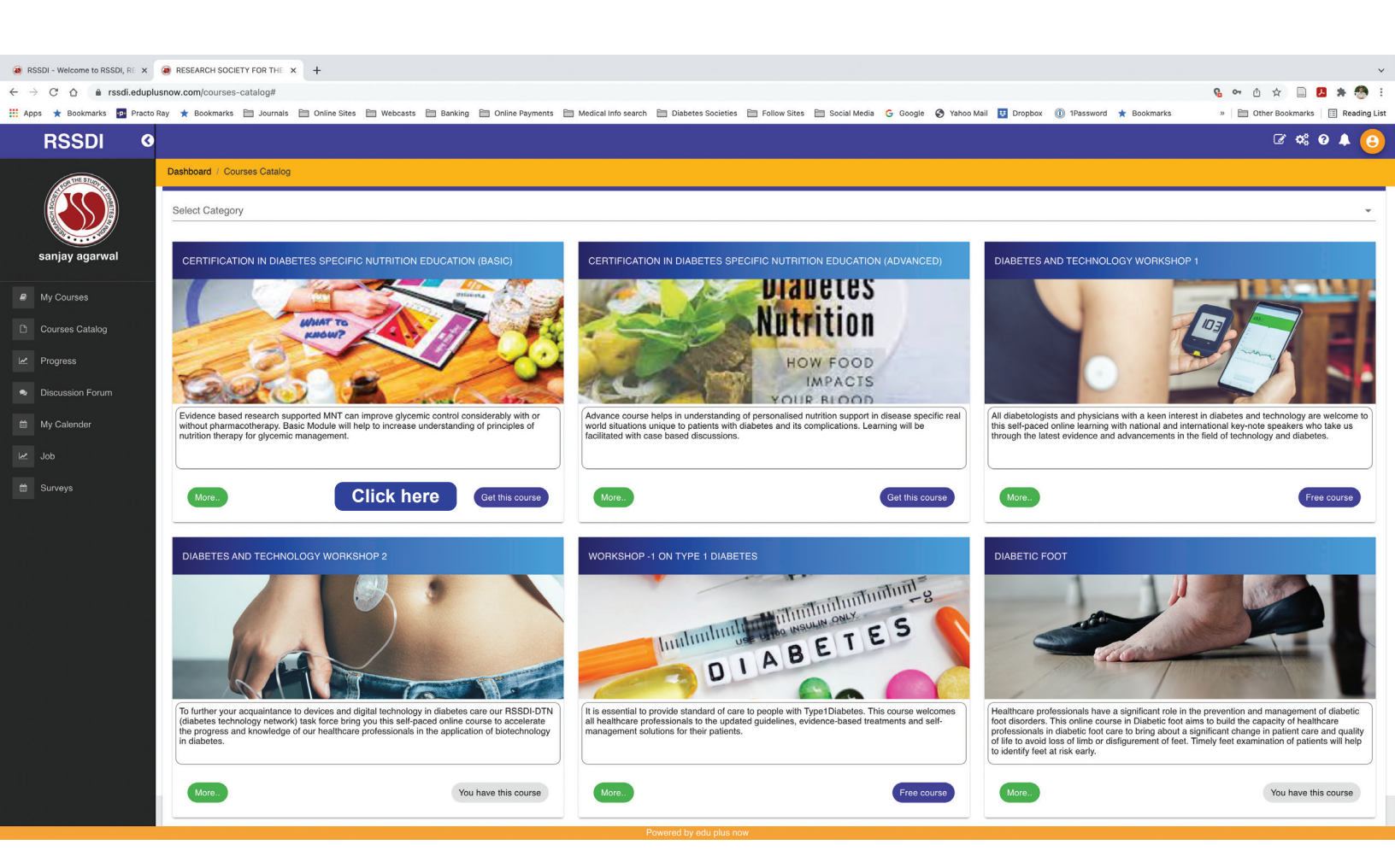

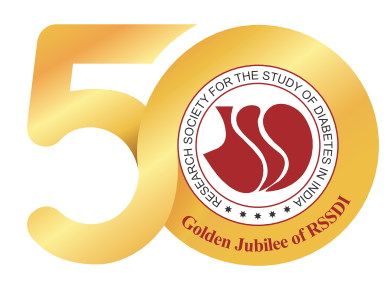

step **04**  After course opens, you will see the table of contents. Kindly click on any topic your progress is visible on the bar seen inbetween the 2 images. Some courses have pre and post exams. For some courses certifications will be possible to print at the end of completion

| RSSDI - Welcome to RSSDI, RE X                                                                                                    | RESEARCH SOCIETY FOR THE X +                                                                                                    | ×                                |  |
|----------------------------------------------------------------------------------------------------|----------------------------------------------------------------------------------------------------|----------------------------------|--|
| $\leftarrow$ $\rightarrow$ C $\triangle$ $\triangleq$ rssdi.eduplusno                                                                                  | ow.com/learner-course-overview?ld=Dlabetes%20and%20Technology%20Workshop%202 🚱 🕶                                                                                                    | û 🜣 🗎 🖪 🗯 🧑 :                    |  |
| 🗰 Apps ★ Bookmarks 📭 Practo Ray                                                                                                    | / 🖈 Bookmarks 🛅 Journals 🛅 Online Sites 📄 Webcasts 📄 Banking 🛅 Online Payments 🗎 Medical Info search 📄 Diabetes Societies 🌦 Follow Sites 📄 Social Media G Google 🔗 Yahoo Mail 🚺 Dropbox 🕕 Password ★ Bookmarks 🔹 🎼                                                                                                    | Other Bookmarks 🛛 🔝 Reading List |  |
| RSSDI 0                                                                                                    |                                                                                                    | 🖉 📽 🛛 🜲 🤒                        |  |
|                                                                                                    | Dashboard / My Courses / Diabetes and Technology Workshop 2 / Overview                                                                                                    |                                  |  |
| -                                                                                                    | 📲 OVERVIEW 📲 COURSE CONTENTS 🛱 LECTURE & WEBINAR 🤌 TEST/QUIZ 📓 ASSIGNMENT 🜒 ANNOUNCEMENTS 🇠 DISCUSSION FORUM 🜟 REVIEW                                                                                                    |                                  |  |
| <ul> <li>My Courses</li> <li>Courses Catalog</li> <li>Progress</li> <li>Discussion Forum</li> <li>My Calender</li> <li>Job</li> <li>Surveys</li> </ul> | Diabetes and Technology Workshop 2       Course-Content         Biabetes and Technology Workshop 2       Course-Content         Biabetes and Technology more than the set of the technology to the technology to the tech | plessionals in the               |  |
|                                                                                                    | Lessons Click on any topic                                                                                                    | 9 lessons                        |  |
|                                                                                                    | 1 - Session 1: Virtual Diabetes Clinic                                                                                                    | ~                                |  |
|                                                                                                    |                                                                                                    |                                  |  |
| 2 - Session 2: Gen III Biginis, Ascensia and Technology Advancements in SMBG                                                                           |                                                                                                    |                                  |  |
|                                                                                                    | 3 - Session 3: Insulin Pump - MDI to Automated Delivery. Opportunities, Challenges and Future                                                                                                    | ~                                |  |
|                                                                                                    | 4 - Session4 : Continuous Glucose Monitoring System - real time CGMS, Evidence and Time In Range concept in Diabetes Management                                                                                                    | ~                                |  |
|                                                                                                    | 5 - Session 5: Health Economics of COVID-19 and adaptation of Virtual Care                                                                                                    | ~                                |  |
|                                                                                                    | 6 - Session 6: Managing Diabetes beyond HBA1C                                                                                                    | ~                                |  |
| 7 - Session 7: Integrated Diabetes Healthcare Ecosystem: Artificial Intelligence                                                                       |                                                                                                    |                                  |  |
|                                                                                                    | 8 - Session 8: Point of Care                                                                                                    | ~                                |  |
|                                                                                                    | 9 - Session 9: Glycemic Variability                                                                                                    | ~                                |  |

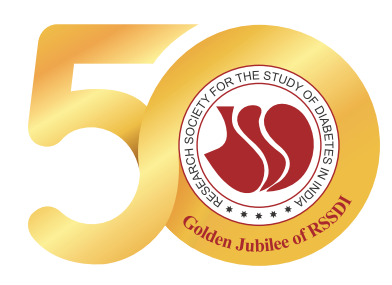

step **05** 

After clicking on the topic, you will see 3 options video, powerpoint or link. Click on one that is highlighted, as in this image video is highlighted.

| RSSDI - Welcome to RSSDI, RE ×                                       | RESEARCH SOCIETY FOR THE X +                                                                                                    | · · · · · · · · · · · · · · · · · · · |
|----------------------------------------------------------------------|----------------------------------------------------------------------------------------------------|---------------------------------------|
| $\leftarrow$ $\rightarrow$ C $\triangle$ $\triangleq$ rssdi.eduplusn | iow.com/learner-course-content                                                                                                    | 😘 🕶 🗅 🖈 📄 🖪 🗯 🧒 🗄                     |
| 👯 Apps ★ Bookmarks 📭 Practo Ray                                      | 🗴 🗶 Bookmarks 🛅 Journals 🗎 Online Sites 📄 Webcasts 📄 Banking 📄 Online Payments 📄 Medical Info search 📄 Diabetes Societies 🚞 Follow Sites 🚞 Social Media G Google 🔗 Yahoo Mail 🛄 Dropbox 🔞 Plassword ★ Bookmarks | » 📄 Other Bookmarks 📄 Reading List    |
| RSSDI Ø                                                              |                                                                                                    | ୮ 📽 🛛 🔺 😑                             |
|                                                                      | Dashboard / My Courses / Diabetes and Technology Workshop 2 / Course Content                                                                                                    |                                       |
|                                                                      | +& overview 🔩 course contents 👜 lecture & webinar 🤌 test/quiz 🕍 assignment 🐠 announcements 🧠 discussion forum ★ review                                                                                          |                                       |
| sanjay agarwal                                                       | Course Content                                                                                                    |                                       |
| My Courses                                                           | Course                                                                                                    |                                       |
| Courses Catalog                                                      |                                                                                                    |                                       |
| Progress                                                             |                                                                                                    |                                       |
| <ul> <li>Discussion Forum</li> </ul>                                 | 1:Session 1: Virtual Diabetes Clinic                                                                                                    | *                                     |
| 🛗 My Calender                                                        | 2:Session 2: Gen III BGMs, Ascensia and Technology Advancements in SMBG                                                                                                    |                                       |
| Lee Job                                                              |                                                                                                    |                                       |
| a Surveys                                                            | 1:GEN III BGMs and connecting the dots with RDCP and mySugr                                                                                                    |                                       |
|                                                                      | Click here                                                                                                    |                                       |
|                                                                      | 2:Ascensia - your partner in the pursuit of Diabetes Management                                                                                                    |                                       |
|                                                                      |                                                                                                    |                                       |
|                                                                      | 3:Technology advancements in SMBG                                                                                                    |                                       |
|                                                                      |                                                                                                    |                                       |
|                                                                      |                                                                                                    |                                       |
|                                                                      | 3:Session 3: Insulin Pump - MDI to Automated Delivery. Opportunities, Challenges and Future                                                                                                    | ~                                     |
|                                                                      | 4:Session4 : Continuous Glucose Monitoring System - real time CGMS, Evidence and Time In Range concept in Diabetes Management                                                                                   | •                                     |
|                                                                      | 5:Session 5: Health Economics of COVID-19 and adaptation of Virtual Care                                                                                                    |                                       |

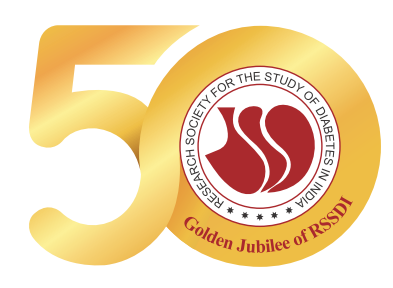

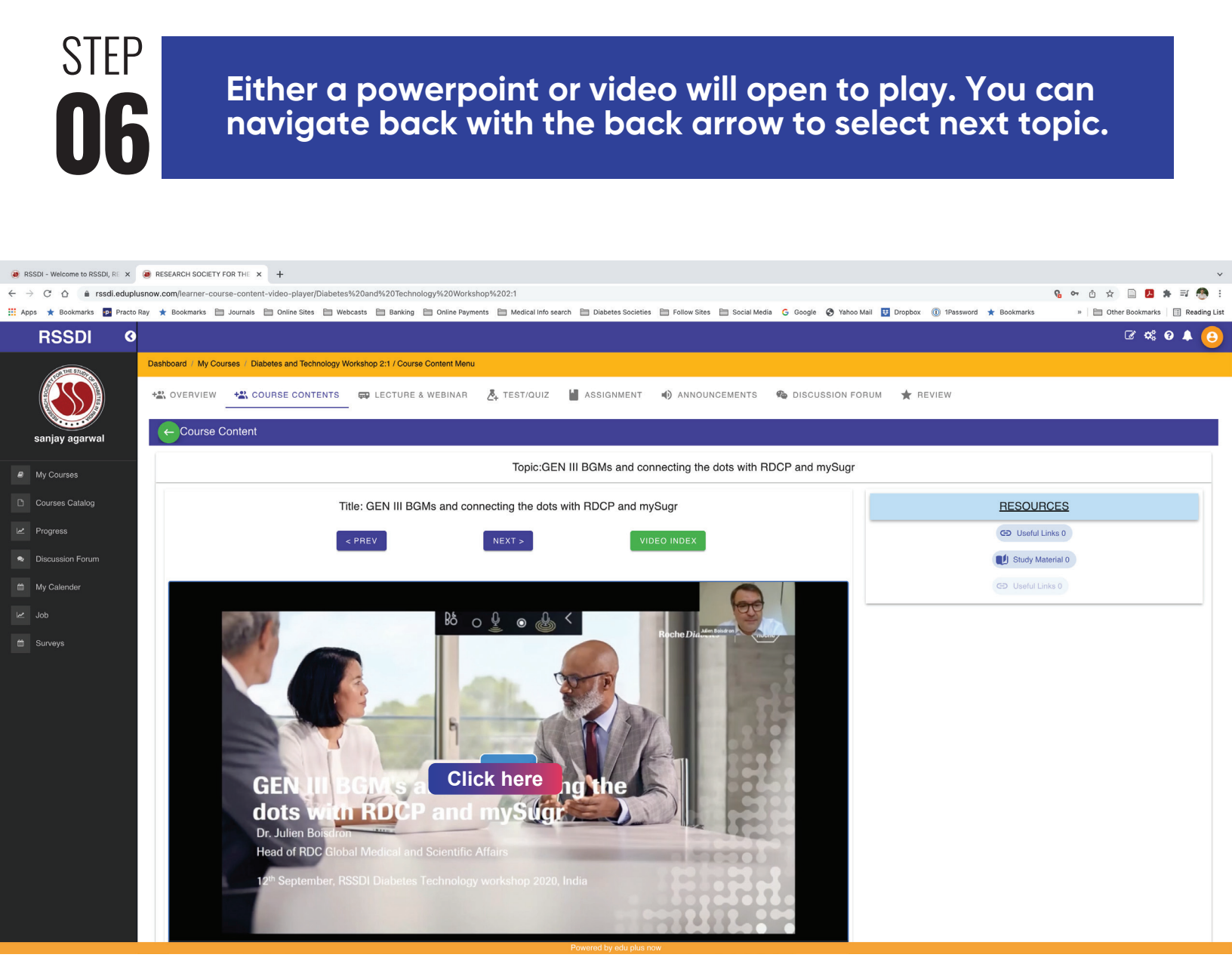

THANK YOU WE HOPE YOU ENJOY THE COURSES. WE WILL BE ADDING NEW COURSES CONSTANTLY. KEEP A WATCH ON THE PLATFORM. HAPPY LEARNING !!